# **MONONA GROVE SCHOOL DISTRICT**

# How to View/Change Phone Numbers in

## **Employee Access**

This guide will take you step by step on how to view and if needed, change your Phone Numbers within Employee Access.

## **STEP 1-LOG INTO EMPLOYEE ACCESS**

| 🚯 Staff Resources - Monona × Login - Powered by Skyward × +                         | and the supersystem was addressed band  |                              | - 0 ×                  |
|-------------------------------------------------------------------------------------|-----------------------------------------|------------------------------|------------------------|
| A https://employees.mononagrove.org.444/scripts/wsisa.dll/WService=wsFin/seplog01.w |                                         | ∀ C <sup>a</sup> ] Q, Search | ☆ 🖻 🖡 🎓 🛷 ≡            |
|                                                                                     |                                         |                              |                        |
|                                                                                     | C V V W A D D                           |                              |                        |
|                                                                                     | 3 K T W A K D                           |                              |                        |
|                                                                                     | MONONA GROVE SCHOOL DISTRICT            |                              |                        |
|                                                                                     | Louis ID.                               |                              |                        |
|                                                                                     | Lugin ID.                               |                              |                        |
|                                                                                     | Password:                               |                              |                        |
|                                                                                     | Forget your Login/Password?             |                              |                        |
|                                                                                     |                                         |                              | 05.14.10.00.10         |
|                                                                                     | Login Area: All Areas 🔹                 |                              |                        |
|                                                                                     |                                         |                              |                        |
|                                                                                     |                                         |                              |                        |
|                                                                                     |                                         |                              |                        |
|                                                                                     |                                         |                              |                        |
|                                                                                     |                                         |                              |                        |
|                                                                                     |                                         |                              |                        |
|                                                                                     |                                         |                              |                        |
|                                                                                     |                                         |                              |                        |
|                                                                                     |                                         |                              |                        |
|                                                                                     |                                         |                              |                        |
|                                                                                     |                                         |                              |                        |
|                                                                                     |                                         |                              |                        |
|                                                                                     | © 2015 Skyward Inc. All rights reserved |                              | Windows 7 / Firefox 35 |
|                                                                                     | Io onymno, no. Per rigita roberto.      |                              | windows + 7 Helox 55   |

Enter your 6-digit Login ID and Password—If assistance is needed with your Login, email <u>payroll@mgschools.net</u>

Keep "All Areas" selected for the Login Area

### **STEP 2: CLICK ON EMPLOYEE INFORMATION**

| https://employees.mononagrove.        | org:444/scripts/wsisa.dl | I/WService=wsFin/semhom01.w |                    |                        |                    |
|---------------------------------------|--------------------------|-----------------------------|--------------------|------------------------|--------------------|
| MONONA G                              | ROVE SCHO                | OL DISTRICT                 | Tru                | etime Training Account | Preferences Ex     |
| Home Employee Time<br>Information Off | True                     |                             |                    |                        |                    |
| 💶 🕨 💼 Employee A                      | ccess                    |                             | 0 🛃                | 📷 🏫 Favorites 🔻 怕 N    | lew Window 🖶 My Pr |
| Jump to Other Dashboards              |                          | Favorites                   | 0                  | My Print Queue         |                    |
| Employee                              |                          | Employee Access             |                    | Job                    | Sta                |
| Reset Dashboards                      | Select Widgets           | TrueTime Entry              | Contraction (1998) | No items available.    |                    |
|                                       |                          | Edit Favorites              |                    |                        |                    |
| Recent Programs                       | 0                        | District News               | ຄ                  |                        |                    |
| Employee Access Home                  | 1                        |                             | <u> </u>           |                        |                    |
| Personal Information                  | 1                        | No news to display          | ]                  |                        |                    |
| Data Mining                           | <b>1</b>                 |                             |                    |                        |                    |
| My Setup                              | <b>1</b>                 |                             |                    |                        |                    |
| My History                            | <b>1</b>                 |                             |                    |                        |                    |
| Unsubmitted                           | <b>1</b>                 |                             |                    |                        |                    |
| My Status                             | <b>1</b>                 |                             |                    |                        |                    |
| History                               | <b>1</b>                 |                             |                    |                        |                    |
| Reports                               | 1                        |                             |                    |                        |                    |

### **STEP 3: CLICK ON PERSONAL INFORMATION**

| https://employees.mononagrove.org:444/scrip     | ots/wsisa.dll/WService=wsFin/semhom01.w                                                                                                    |                   |         |             |      |
|-------------------------------------------------|----------------------------------------------------------------------------------------------------|-------------------|---------|-------------|------|
| Home Employee Time True<br>Information Off Time | SCHOOL DISTRICT                                                                                                    | Truetime Training | Account | Preferences | Exit |
| mployee Information                             | ▼ Payroll                                                                                                    |                   |         |             |      |
| Data Mining<br>My Setup<br>My History           | Check History<br>Check Estimator<br>Calendar Year-to-Date<br>Fiscal Year-to-Date<br>Direct Deposit Information<br>W4 Information<br>Flex Information | ion               |         |             |      |
| Unsubmitted<br>My Status<br>History<br>Reports  |                                                                                                    |                   |         |             |      |
|                                                 |                                                                                                    |                   |         |             |      |

#### **STEP 4: CLICK ON EMPLOYEE INFO**

| https://employees.mononagr      | ove.org:444/scripts/wsisa.dll/ | WService=wsFir         | /rempltabs001.w        |                  |                |                    |                      |
|---------------------------------|--------------------------------|------------------------|------------------------|------------------|----------------|--------------------|----------------------|
| MONONA                          | A GROVE SCHOO                  | L DISTR                | ICT                    |                  | Truetime Train | ing Account F      | Preferences Exit     |
| S K Y W A R D'                  |                                |                        |                        |                  |                |                    |                      |
| Home Employee Time              | e True                         |                        |                        |                  |                |                    |                      |
|                                 | Time A                         |                        |                        |                  | -              |                    |                      |
| ■ Personal Info                 | ormation 😭                     |                        |                        |                  | 🥝 📝 📷 😭 Fa     | avorites 🔻 🍆 New \ | Window 👘 My Print Qu |
| <ul> <li>Demographic</li> </ul> | Employee: TRAINING TR          | RUETIME                |                        |                  |                |                    |                      |
| Employee Info                   | Employee Info                  |                        |                        |                  |                |                    |                      |
| Address                         |                                |                        |                        | ⊻iew             |                |                    |                      |
| Personnel                       |                                |                        |                        | History          |                |                    |                      |
| Payroll                         | Employee Information           | on                     |                        |                  |                |                    |                      |
| Time Off Status                 |                                |                        |                        | Request          |                |                    |                      |
| Insurance                       |                                |                        |                        | Ch <u>a</u> nges |                |                    |                      |
| Employee Letters                | Name                           |                        |                        |                  |                |                    |                      |
| UDF Tables                      |                                |                        |                        | Conf.            |                |                    |                      |
| Emergency Contacts              | Former Name:                   |                        |                        | No               |                |                    |                      |
| Reports                         | Spouse Name:                   |                        |                        | No               |                |                    |                      |
| Web Post                        | Phone                          |                        |                        |                  | ]              |                    |                      |
|                                 |                                |                        |                        | Conf.            |                |                    |                      |
|                                 | Phone 1: (608)                 | 316-1913               | Ext:                   | No               |                |                    |                      |
|                                 | Phone 2: (608)                 | 123-4567               | Ext:                   | No               |                |                    |                      |
|                                 | Phone 3: (608)                 | 772-1234               | Ext:                   | No               |                |                    |                      |
|                                 | Email: trueti                  | me.training@n          | ngschools.net          |                  | J              |                    |                      |
|                                 | Race and Ethnicity             |                        |                        |                  | ]              |                    |                      |
|                                 | Ethnicity: 🗌 Hisp              | oanic/Latino?          |                        |                  |                |                    |                      |
|                                 | Federal Race: 1-A              | merican Indian         | or Alaskan Native      |                  |                |                    |                      |
|                                 | 2-A                            | sian<br>ack or African | American               |                  |                |                    |                      |
|                                 | 4-N                            | ative Hawaiian         | or Other Pacific Islan | der              |                |                    |                      |

#### **STEP 5: VERIFY PHONE NUMBERS**

- The District standard for all employee phone numbers within Employee Access is as follows:
  - Phone 1: This is your Monona Grove Desk Phone Number
  - Phone 2: This is your Home Phone Number
  - Phone 3: This is your Cellular Phone Number
- Verify each of these phone numbers are correct. If you need to make any changes continue to Step 6 otherwise you can exit out of Employee Access.

#### **STEP 6: REQUEST TO CHANGE A PHONE NUMBER**

| Personal Information - 05.14.0 | 6.00.04 - Mozilla Firefox                                    | di termi ter                | And the loss of the loss of the |                         |
|--------------------------------|--------------------------------------------------------------|-----------------------------|---------------------------------|-------------------------|
| https://employees.mononage     | rove.org:444/scripts/wsisa.dll/WService=wsFin/rempltabs001.w |                             |                                 |                         |
| YWARD'                         |                                                              |                             |                                 |                         |
| Home Employee Time             | e True                                                       |                             |                                 |                         |
|                                |                                                              |                             |                                 |                         |
| Personal Inf                   | ormation 😭                                                   |                             | 🛛 🕑 📝 💼 🚖 Favorites 🕈 🕤 New W   | 'indow 👘 My Print Queue |
| Demographic                    | Employee: TRAINING TRUETIME                                  |                             |                                 |                         |
| Employee Info                  | Employee Info                                                |                             |                                 |                         |
| Address                        |                                                              | View                        |                                 |                         |
| Personnel                      |                                                              | History                     |                                 |                         |
| Payroll                        | Employee Information                                         |                             |                                 | 1                       |
| Time Off Status                | Employee Information                                         |                             |                                 |                         |
| Insurance                      |                                                              | Request<br>Ch <u>a</u> nges |                                 |                         |
| Employee Letters               |                                                              |                             | 1                               |                         |
| UDF Tables                     | Name                                                         |                             |                                 |                         |
| Emergency Contacts             | Former Name:                                                 | Conf.                       |                                 |                         |
| Reports                        | Spouse Name:                                                 | No                          |                                 |                         |
| Neb Post                       |                                                              |                             |                                 |                         |
|                                | Phone                                                        |                             |                                 |                         |
|                                |                                                              | Conf.                       |                                 |                         |
|                                | Phone 1: (608) 316-1913 Ext:                                 | No                          |                                 |                         |
|                                | Phone 2: (608) 123-4567 EXT:                                 | NO                          |                                 |                         |
|                                | Email: truetime.training@mgschools.net                       | NU                          |                                 |                         |
|                                |                                                              |                             |                                 |                         |
|                                | Race and Ethnicity                                           |                             |                                 |                         |
|                                | Ethnicity: Hispanic/Latino?                                  |                             |                                 |                         |
|                                | Federal Race: 1-American Indian or Alaskan Native            |                             |                                 |                         |
|                                | 3-Black or African American                                  |                             |                                 |                         |
|                                | 4-Native Hawaiian or Other Pacific Islan                     | der                         |                                 |                         |
|                                | 5-White                                                      |                             |                                 |                         |

#### Click on Request Changes

- Enter your phone number changes in the correct boxes, see page 4 for the District standard
- Click on Save

| mplovee                                                               |       |   | S <u>a</u> ve | - |  |
|-----------------------------------------------------------------------|-------|---|---------------|---|--|
| Employee: TRAINING TRUETIME                                           |       |   | Back          |   |  |
| Demographic Request Change - Employee Informa                         | tion  |   |               |   |  |
| Name                                                                  |       |   |               |   |  |
|                                                                       | Conf. |   |               |   |  |
| Former Name:                                                          | No    | - |               |   |  |
| Spouse Name:                                                          | No    |   |               |   |  |
| Phone                                                                 |       |   |               |   |  |
|                                                                       | Conf. |   |               |   |  |
| Phone 1: (608) 316-1913 Ext:                                          | No    | - |               |   |  |
| Phone 2: (608) 123-4567 Ext:                                          | No    | • |               |   |  |
| Phone 3: (608) 772-1234 Ext:                                          | No    | - |               |   |  |
| Email: truetime.training@mgschools.net                                |       |   |               |   |  |
| Race and Ethnicity                                                    |       |   |               |   |  |
| Ethnicity: 🔲 Hispanic/Latino?                                         |       |   |               |   |  |
| Federal Race: 🔲 1-American Indian or Alaskan Native                   |       |   |               |   |  |
| 2-Asian                                                               |       |   |               |   |  |
| 3-Black or African American 4-Native Hawaijan or Other Pacific Island | er    |   |               |   |  |
|                                                                       |       |   |               |   |  |

#### **STEP 7: VERIFY YOUR CHANGES**

- At this point, Items in red indicate change(s) that are pending approval
- Verify your changes within the red box.
  - If everything is correct, you can exit Employee Access.
  - If something is not correct, click Undo Request Change and you will start the process over.

| Personal Information - 05.          | .14.06.00.04 - Mozilla Firefox                                                                                                    |
|-------------------------------------|----------------------------------------------------------------------------------------------------|
| A https://employees.mononage        | rove.org:444/scripts/wsisa.dll/WService=wsFin/rempltabs001.w                                                                                                    |
| SKYWARD MONON                       | A GROVE SCHOOL DISTRICT                                                                                                    |
| Home Employee Tim<br>Information Of | не<br><u>т</u>                                                                                                    |
| ◄ ■ ▶ Personal Inf                  | ormation 😭 👘 🌚 🏫 Favorites 🔻 🖺 New Window 👘 My Print Queue                                                                                                    |
| <ul> <li>Demographic</li> </ul>     | Employee: TRUE TIME JOE                                                                                                    |
| Employee Info<br>Address            | Employee Info                                                                                                    |
| Personnel                           | History                                                                                                    |
| Payroll                             | Employee Information                                                                                                    |
| Time Off Status                     |                                                                                                    |
| Insurance                           | Request Requested Changes                                                                                                    |
| Employee Letters                    | Changes                                                                                                    |
| UDF Tables                          | Name                                                                                                    |
| Emergency Contacts                  | Conf.                                                                                                    |
| Reports                             | Former Name: No                                                                                                    |
| Web Post                            | Spouse Name: MOLLY TRUE TIME No                                                                                                    |
|                                     | Phone Conf.                                                                                                    |
|                                     | Phone 1: (608) 222-222 Ext: No (608) 316-0000 Ext:                                                                                                    |
|                                     | Phone 2: ( ) Ext: No (608) 244-1234 Ext:                                                                                                    |
|                                     | Phone 3: ( )         Ext:         No           (608)         [438-1415]         Ext:         Ext:           Email:         JOE.TRUETIME@mgschools.net         Ext:         Ext: |
|                                     | Race and Ethnicity Ethnicity: Hispanic/Latino? Educate Prove 1 American Index or Abelen Matter                                                                                  |

During the next paycheck processing date, this information will be updated within the payroll system.

THIS CONCLUDES THE PROCESS.